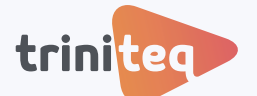

### POWEREPOS GUIDE

# **Adding Users**

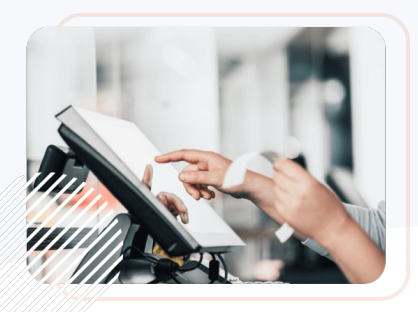

Triniteq's PowerEPOS has the ability to create a user profile for every team member across your organisation. This important feature allows changes in the system to be tracked by user, delivering transparency, security, and staff accountability on every single task and transaction, while capturing important information on how the system is being used.

User profiles also feed into reporting, providing important information on your best sellers, staff who might need further training or even helping to catch issues early, before they become a problem.

#### Learning areas:

- Add a new User and configure settings
- Publish User settings to the POS
- Tips & tricks

#### Before you begin:

Ensure you have access to the PowerEPOS back office, and you have the necessary permissions to make changes to **Users**.

## 1. Add a new User & configure settings

1. From the PowerEPOS Management screen, open Users.

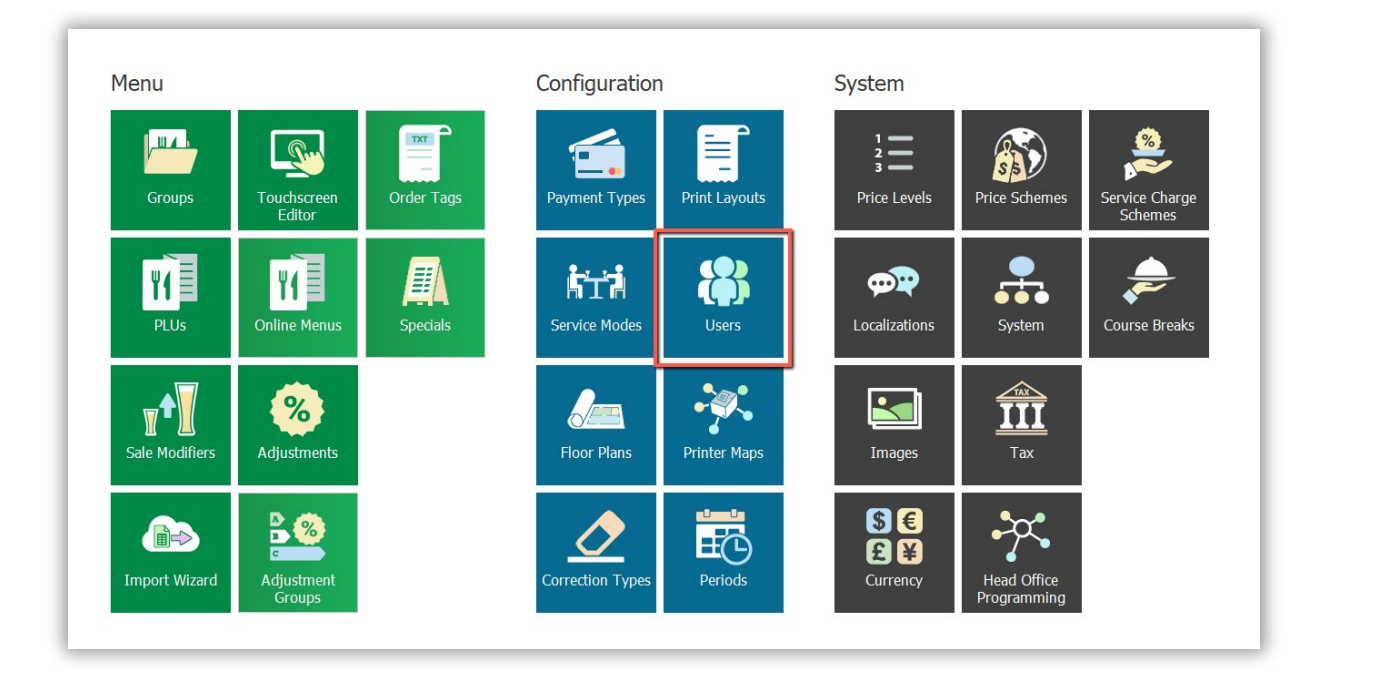

 $\bigcirc$ 

w Deleted PLU Prompt

Quick Edit

2. Then, select **Insert** from the toolbar.

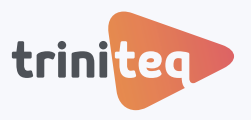

3. Next, we add a **Name** and an **Access Role**. Our new user is a Manager, so we select Manager. Our business has multiple sites so we use the search icon in **Scope** to select the site that our new Manager will work at.

| Login Access Role: Manager  Scope:  Domain Group  Select an entry:  Node  Domain Group  Adelaide  Adelaide | General | Name:        | Zoe Jones                                        |     |
|----------------------------------------------------------------------------------------------------|---------|--------------|--------------------------------------------------|-----|
| Scope: Domain Group          Select an entry:         Node       Summary                                                                                                    | Login   | Access Role: | Manager                                          | - Q |
| Select an entry:<br>Node Summary                                                                                                    |         | Scope:       | Q Domain Group                                   |     |
| ★ Sydney                                                                                                    |         |              | <br>斎 Brisbane<br>斎 Melbourne<br>斎 Perth         |     |
| Sydney                                                                                                    |         |              | <ul> <li>A Melbourne</li> <li>A Perth</li> </ul> |     |
|                                                                                                    |         |              | Sydney                                           |     |
|                                                                                                    |         |              |                                                  |     |

4. Now we add a login method. We can add a **PIN**, or aditional methods such as an RFID tag used with a scanner. Then hit **Save**.

| General<br>Login | PIN: 1234<br>Additional Login Met | ihods: |               |
|------------------|-----------------------------------|--------|---------------|
|                  | Device Type                       | Value  | Status        |
|                  |                                   |        |               |
|                  |                                   |        |               |
|                  | Show Deleted                      |        | Insert Change |

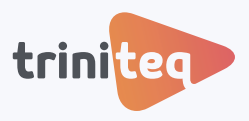

| 5. | Now d | our r | new | User | is set | up | and | ready | to | push | out | to 1 | the | POS. |
|----|-------|-------|-----|------|--------|----|-----|-------|----|------|-----|------|-----|------|
|----|-------|-------|-----|------|--------|----|-----|-------|----|------|-----|------|-----|------|

| Cee                                                                                                    | 8 | All US  |                  |                                 |      |                        |
|----------------------------------------------------------------------------------------------------|---|---------|------------------|---------------------------------|------|------------------------|
| 120                                                                                                    |   | Scp     | Name             | <ul> <li>Access Role</li> </ul> | PIN  | Status                 |
| All                                                                                                    |   | * Scope | : Brisbane       |                                 |      |                        |
| <u> </u>                                                                                                    |   | P       | Anna             | Staff                           | 3    |                        |
| $\mathcal{Q}$                                                                                                    | 0 | P       | Matt             | Staff                           | 1111 |                        |
| ( <b>()</b> )                                                                                                    |   | - Scope | : Domain Group   |                                 |      |                        |
| Bar Staff                                                                                                    |   |         | Jay              | Manager                         |      |                        |
| -                                                                                                    |   |         | Michael          | Manager                         | 1    |                        |
| R                                                                                                    | 6 |         | Mr Yum           | Manager                         |      |                        |
| لرلسك                                                                                                    |   |         | Triniteq Support | Manager                         | 1245 |                        |
| Manager                                                                                                    |   | - Scope | : Perth          |                                 |      |                        |
|                                                                                                    |   | P       | Kym              | Manager                         | 12   |                        |
| E Contraction of the contraction of the contraction | 2 | + Scope | : Sydney         |                                 |      |                        |
| ( C J                                                                                                    |   | P       | Zoe Jones        | Manager                         | 1234 | Inserted   Unpublished |
| Staff                                                                                                    |   |         |                  |                                 |      |                        |

## 2. Publish settings to the POS

1. To publish our new settings and make them available at our POS terminals, on our **POS Management** screen, we hit **Publish**, top right.

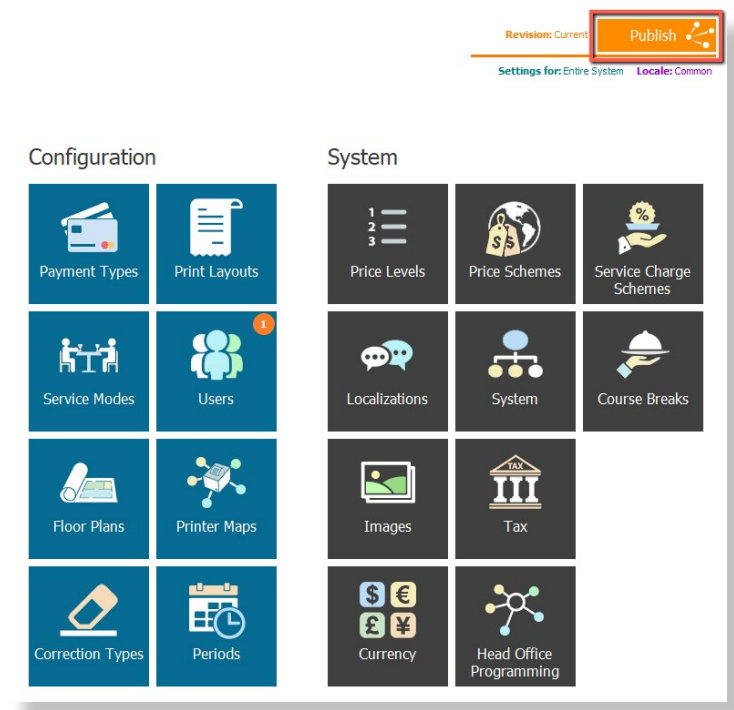

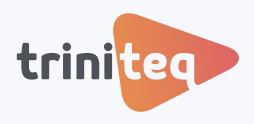

2. Select the changes and locations to publish to. Then our new User is set up and ready to log into the POS.

|                                                           |                | Perth                  | Latest revision |        |
|-----------------------------------------------------------|----------------|------------------------|-----------------|--------|
|                                                           |                | Sydney                 | Latest revision |        |
| Proview changes to publish:                               |                |                        |                 |        |
| Preview changes to publish.                               |                |                        |                 |        |
| Menu Changes                                              | Publish Notes: |                        |                 |        |
| PLUs (1 Changed)                                          |                |                        |                 |        |
|                                                           |                |                        |                 |        |
|                                                           |                |                        |                 |        |
|                                                           |                |                        |                 |        |
|                                                           |                |                        |                 |        |
|                                                           |                |                        |                 |        |
|                                                           |                |                        |                 |        |
|                                                           |                |                        |                 |        |
|                                                           |                |                        |                 |        |
|                                                           |                |                        |                 |        |
|                                                           |                |                        |                 |        |
|                                                           |                |                        |                 |        |
|                                                           |                |                        |                 |        |
|                                                           |                |                        |                 |        |
|                                                           |                |                        |                 |        |
|                                                           |                |                        |                 |        |
| Greyed out changes will not be included with your publish |                |                        |                 | Cancer |
|                                                           |                |                        |                 |        |
|                                                           | _              |                        |                 |        |
| No Publish changes for all users?                         |                | $\checkmark$ $\otimes$ |                 |        |
|                                                           | P              | ublish Abort           |                 |        |
|                                                           |                |                        |                 |        |

# 3. Tips & Tricks

All Users Scp Name Scope: Brisbane & Anna

@ Matt

- Scope: Perth

₽ Kym

- Scope: Sydney D Zoe Jones

Scope: Domain Group Jay

Michael

Mr Yum

Triniteq Support

1. To quickly edit a Use name or Access Role highlight the User, th select Quick Edit fror toolbar.

C Insert

Change

X Delete

Show Deleted

Save Layout

Export Export

Manager

Manager

Manager

Manager

|                            | POS Management X Users                                                                                                    |                                       |                     |                                 |       |                                     |  |  |
|----------------------------|----------------------------------------------------------------------------------------------------|---------------------------------------|---------------------|---------------------------------|-------|-------------------------------------|--|--|
|                            | Access Ro                                                                                                    | oles                                  |                     |                                 |       | Revision: Curre                     |  |  |
| s                          |                                                                                                    | 8 A                                   | ll Users            |                                 | Setti | igs for: Entire System Locale: Comm |  |  |
| 5                          | 1                                                                                                    |                                       | Scp Name            | <ul> <li>Access Role</li> </ul> | PIN   | Status                              |  |  |
| ust                        | All                                                                                                    | -                                     | Scope: Brisbane     |                                 |       |                                     |  |  |
|                            |                                                                                                    |                                       | 🖉 Anna              | Staff                           | 3     |                                     |  |  |
| I                          | R                                                                                                    | 0                                     | Ø Matt              | Staff                           | 1111  |                                     |  |  |
| tha                        | لرلوسيابا                                                                                                    |                                       | Scope: Domain Group |                                 |       |                                     |  |  |
| the                        | Bar Staff                                                                                                    |                                       | Jay                 | Manager                         |       |                                     |  |  |
|                            |                                                                                                    | C                                     | Michael             | Manager                         | 1     |                                     |  |  |
|                            | E Contraction of the contraction of the contraction | 6                                     | Mr Yum              | Manager                         |       |                                     |  |  |
|                            | a ser                                                                                                    |                                       | Triniteq Support    | Manager                         | 1245  |                                     |  |  |
|                            | Manager                                                                                                    | · · · · · · · · · · · · · · · · · · · | Scope: Perth        |                                 |       |                                     |  |  |
|                            | $\bigcirc$                                                                                                    | 2                                     | ₽ Kym               | Manager                         | 12    |                                     |  |  |
|                            | Б,                                                                                                    | 2                                     | Scope: Sydney       |                                 |       |                                     |  |  |
|                            |                                                                                                    |                                       | Zoe Jones           | Manager                         | 1234  |                                     |  |  |
| <ul> <li>Access</li> </ul> | Role                                                                                                    |                                       |                     |                                 |       |                                     |  |  |
|                            |                                                                                                    |                                       |                     |                                 |       |                                     |  |  |
| Staff                      |                                                                                                    |                                       | 🕂 🔂 🗙               | Show Deleted Quick Edit Close   | Ente  | م r text to search م                |  |  |
| Stan                       |                                                                                                    |                                       |                     |                                 |       |                                     |  |  |
| Staff                      |                                                                                                    |                                       |                     |                                 |       |                                     |  |  |
|                            |                                                                                                    |                                       |                     |                                 |       |                                     |  |  |
| Manag                      | <sup>er</sup> 2                                                                                                    | Right-cl                              | ick on a User f     | or more option                  | S     |                                     |  |  |
| Manag                      | er 2                                                                                                    | in agine of                           |                     |                                 |       |                                     |  |  |

Select outlets to authorise for this publish:

Latest revisio

- 3. Double-click a User to quickly open the profile.

### Need more info?

If you still have questions or need further help, just contact us.

#### **Triniteq Support**

- 2 1300 784 276
- Support@triniteq.com

#### **Triniteg Sales**

- 2 1300 784 666
- ☑ sales@triniteq.com